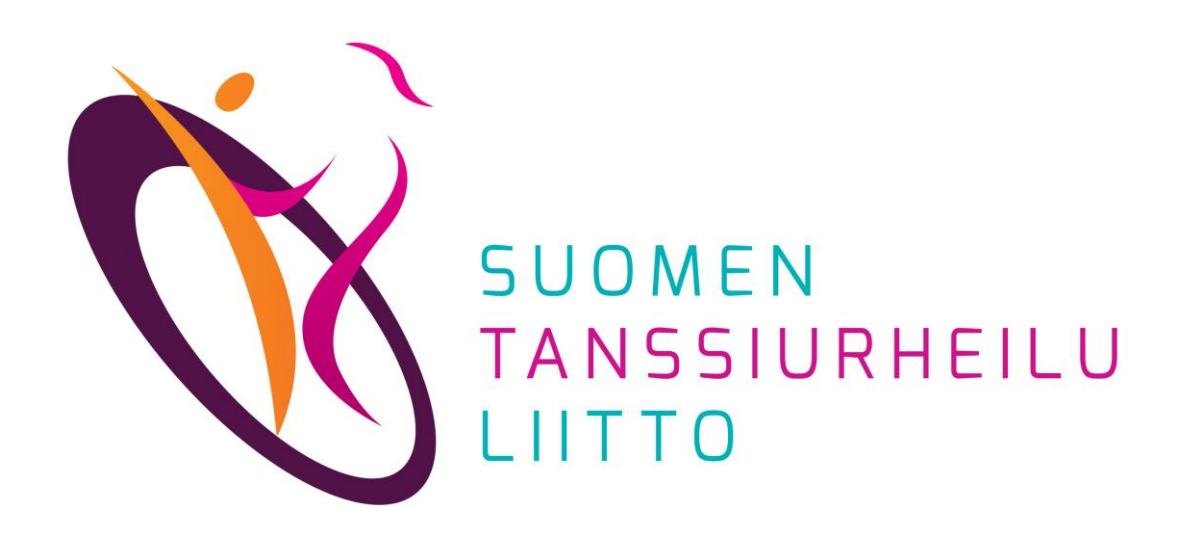

## Jäsenrekisterin ylläpito

DanceCore -seura-admin

# Sisällys

- Jäsenrekisterin hoitajan (seura-admin) tehtävät
- Jäsenrekisterin ominaisuuksia
- Henkilöt ja jäsenyydet
- OHJE: Seuran jäsenten lisääminen
- OHJE: Seuran perustietojen päivittäminen
- OHJE: Seuran toimihenkilöiden muokkaaminen

## Jäsenrekisterin hoitajan (seura-admin) tehtävät

- Vastaa seuransa jäsenrekisterin ajantasaisuudesta DanceCoressa
- Päivittää seuran ja jäsenten tietoja
  - Seuran perustiedot (erityisesti sähköpostiosoite), toimihenkilöt
  - Kilpailijat, alaikäisten kilpailijoiden huoltajat, muut seuran jäsenet
- Tuo vuoden alussa jäsentiedot DanceCoreen Excel-tiedostolla
- Tarkistaa kilpailijoiden lisenssit
- Toimittaa kilpailuyksiköiden muutos- ja perustamispyynnöt Kilpailijakortistoon (vakio- ja latinalaistanssit)
- Päivittää kilpailuiden tiedot ja seuraa ilmoittautumisia (tulossa)

Huomioitavaa:

- Seura-admin -tunnukset luo pääkäyttäjä STUL:n toimistolla
- Vakio- ja latinalaistanssien kilpailuyksiköiden tietoja ylläpitää STUL. Yhteydenotot: kilpailijakortisto@tanssiurheilu.fi

# Jäsenrekisterin ominaisuuksia

- Jäsenrekisteri nollautuu vuodenvaihteessa, eli 1.1. 20xx jokaisella seuralla on 0 jäsentä
- Henkilön jäsenyys on voimassa kalenterivuoden kerrallaan
- Seura-admin voi muokata vain oman seuransa jäsenten tietoja

# Henkilöt ja jäsenyydet

Henkilöt-näkymässä voi tarkastella DanceCoressa olevien henkilöiden tietoja. Jäsenyydet-näkymässä voi tarkastella oman seuran jäsenten tietoja.

### Henkilö vs. jäsen

- Henkilöille voidaan täydentää seuraavia tietoja: nimi, syntymäaika, sukupuoli, henkilötunnus, sähköpostiosoite, puhelinnumero, osoite, jäsenyystyyppi. Jokaiselle henkilölle ei ole pakko täydentää kaikkia tietoja.
- Jäsen on henkilö, joka on jonkin seuran jäsen
- Jokainen henkilö ei välttämättä ole jäsen, mutta jokainen jäsen on henkilö

### Miten henkilö päätyy DanceCoreen

- Henkilö on jo valmiina järjestelmässä (esim. siirretty OneDancesta)
- Seura tuo henkilön tiedot tuomalla uusia jäseniä

|   | Käyttäjät         |  |  |
|---|-------------------|--|--|
|   | seurat            |  |  |
|   | °¦∮↓ Valiokunnat  |  |  |
| < | 🚓 Henkilöt        |  |  |
| < | 0" Jäsenyydet     |  |  |
|   | Lisenssit         |  |  |
|   | 🕿 Kilpailuyksiköt |  |  |
|   | 🖪 Tapahtumat      |  |  |
|   | }≡ Tulokset       |  |  |
|   | Ylläpito          |  |  |

Uusia jäseniä tuodaan lataamalla järjestelmään Excel-tiedosto.

1. Valitse *Jäsenyydet > Valinnat > Tuonti* 

|           | le Souran tiadat         | Jäsenyydet                          |                              |               |          |           |            | Valinnat <del>-</del>        |
|-----------|--------------------------|-------------------------------------|------------------------------|---------------|----------|-----------|------------|------------------------------|
|           | Henkilöt                 | Näytä kerralla 25 🔹 riviä           | 🗹 Vain voimassaolevat        |               |          |           | Etsi:      | + Uusi                       |
| $\langle$ | ()' Jäsenyydet           | Nimi *                              | Seura ≑                      | Тууррі 🗢      | Alkaa 🌲  | Päättyy ≑ | Muokattu   | Muodosta CSV                 |
|           | Lisenssit                | Mandelin, Stanislaus                | Tanssiurheiluseura Swivel ry | Maksava jäsen | 1.1.2019 | 1.1.2020  | 2 days ago | ☑ Muodosta Excel             |
|           | <u>ያ</u> Kilpailuyksiköt | Näytetään rivit 1 - 2 (yhteensä 2 ) |                              |               |          |           | Edelline   | ௴ Kopioi tiedot<br>ፁ Tulosta |
|           | 🛢 Tapahtumat             |                                     |                              |               |          |           |            |                              |

- 2. Klikkaa Tuonti-näytöllä jäsenyydet-tuonti.xls-linkkiä
- 3. Lataa tiedosto tietokoneellesi

| TUONTI EXCEL-TIEDOSTOSTA                                                                                        |                                                                                                    |                                                                             |                                                                           |                                                                 |                                               |
|----------------------------------------------------------------------------------------------------|----------------------------------------------------------------------------------------------------|-----------------------------------------------------------------------------|---------------------------------------------------------------------------|-----------------------------------------------------------------|-----------------------------------------------|
| Ohjeita:                                                                                                    |                                                                                                    |                                                                             |                                                                           |                                                                 |                                               |
| - Lataa ensin Excel-pokiatie<br>- Kun kaikki tiedot on tallete<br>- Jos tuonnissa tulee virheit                 | dosto <mark>jasenyydet-tuont</mark> i.<br>It <del>u tiedostoon, valitse mu</del><br>ä, ne tulee korjata Excel- | xls tietokoneellesi ja<br>uokatta tiedosto alla (<br>tiedostoon ja ladata ( | täytä ko. tiedostoon t<br>olevassa Excel-tiedos<br>uudelleen. Virheilmoit | arvittavat tiedot.<br>sto -kohdassa.<br>tus kertoo millä rivill | lā Excelissā on virhe.                        |
| Huomioita Excel-tiedoston te                                                                                    | osta:                                                                                                    |                                                                             |                                                                           |                                                                 |                                               |
| - Jokaiselle henkilölle on anı<br>- Tiedoston sarakkeiden tyyı<br>- Kun tiedosto ladataan uud<br><b>Seura *</b> | nettava joko hetu tai synt<br>opejä ei saa muuttaa. Kai<br>elleen, niin muuttuneet ti                          | tymäaika ja sukupuol<br>kki muut ovat tyypilti<br>iedot päivitetään Dar     | i. Hetu tarvitaan siinä<br>ään teksti, paitsi synt<br>nceCoreen.          | tapauksessa, että k<br>ymäaika.                                 | kyseessä on kilpailija tai alaikäisen huoltaj |
| Excel-tiedosto *                                                                                                | Selaa Ei valittua tied                                                                                         | dostoa.                                                                     |                                                                           |                                                                 |                                               |
|                                                                                                    | Lataa ja tuo tiedot                                                                                            | Peruuta                                                                     |                                                                           |                                                                 |                                               |

4. Täydennä taulukkoon tarvittavat tiedot ja tallenna se koneellesi.

| - 4                           | Α             | В                                  | С                                 | D       | E        | F                                                 | G                                                | Н                                  | 1                                        | J                | к              | L              | М                 | Ν                  | 0 |
|-------------------------------|---------------|------------------------------------|-----------------------------------|---------|----------|---------------------------------------------------|--------------------------------------------------|------------------------------------|------------------------------------------|------------------|----------------|----------------|-------------------|--------------------|---|
| 2                             | Jäsenyydet    |                                    |                                   |         |          |                                                   |                                                  |                                    |                                          |                  |                |                |                   |                    |   |
| 3                             | Henkilötunnus | Syntymäaika                        | Sukupuoli                         | Etunimi | Sukunimi | Sähköposti                                        | Puhelin                                          | Lähiosoite                         | Postinumero                              | Postitoimipaikka | Jäsenyystyyppi | Huoltajan HeTu | Huoltajan Etunimi | Huoltajan Sukunimi |   |
| 4                             |               |                                    |                                   |         |          |                                                   |                                                  |                                    |                                          |                  |                |                |                   |                    |   |
| 5                             |               |                                    |                                   |         |          |                                                   |                                                  |                                    |                                          |                  |                |                |                   |                    |   |
| 6                             |               |                                    |                                   |         |          |                                                   |                                                  |                                    |                                          |                  |                |                |                   |                    |   |
| 7<br>8<br>9<br>10<br>11<br>12 | OHJEITA:      | Kirjoita Henki<br>Syntymäaika ja S | lötunnus TAI<br>Sukupuoli M tai N |         |          | J <b>äsenyysty</b><br>Maksava<br>Kunnia<br>Kannat | yppi voi olla:<br>1 jäsen *<br>1jäsen<br>1sjäsen | Jäsenyyksien<br>on automaattisesti | <b>voimassaolo</b><br>koko kuluva vuosi. |                  |                |                |                   |                    |   |
| 14                            |               |                                    |                                   |         |          | * Oletuksen                                       | a, jos tyhjä.                                    |                                    |                                          |                  |                |                |                   |                    |   |

Täydentäessäsi tietoja kirjoita erisnimet seuraavan mallin mukaan:

Etunimi Sukunimi

(Ei ETUNIMI SUKUNIMI eli suuraakkosin tai etunimi sukunimi eli pienillä kirjaimilla)

5. Kun kaikki tiedot on tallennettu tiedostoon, palaa DanceCoreen

- > Klikkaa Selaa ja etsi koneellesi tallentamasi tiedosto
- 6. Klikkaa Lataa ja tuo tiedot, jolloin jäsenten tiedot siirtyvät DanceCoreen

#### TUONTI EXCEL-TIEDOSTOSTA

#### Ohjeita:

- Lataa ensin Excel-pohjatiedosto jasenyydet-tuonti.xls tietokoneellesi ja täytä ko. tiedostoon tarvittavat tiedot.
- Kun kaikki tiedot on talletettu tiedostoon, valitse muokattu tiedosto alla olevassa Excel-tiedosto -kohdassa
- Jos tuonnissa tulee virheitä, ne tulee korjata Excel-tiedostoon ja ladata uudelleen. Virheilmoitus kertoo millä rivillä Excelissä on virhe.

#### Huomioita Excel-tiedoston teosta:

- Jokaiselle henkilölle on annettava joko hetu tai syntymäaika ja sukupuoli. Hetu tarvitaan siinä tapauksessa, että kyseessä on kilpailija tai alaikäisen huoltaja.
- Tiedoston sarakkeiden tyyppejä ei saa muuttaa. Kaikki muut ovat tyypiltään teksti, paitsi syntymäaika.
- Kun tiedosto ladataan uudelleen, niin muuttuneet tiedot päivitetään DanceCoreen.

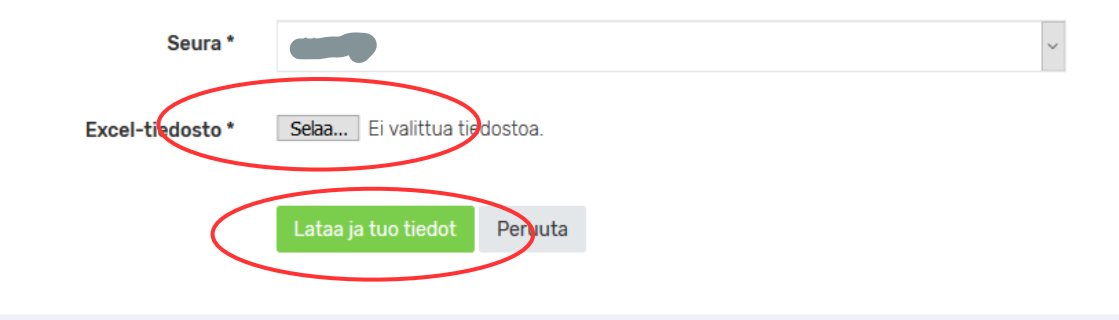

7. Jos lataus onnistuu, vihreä inforuutu näyttää muutokset:

Yhteensä 1 jäsenyyttä luotu, 0 jäsenyyttä päivitetty, sekä 1 uutta henkilöä luotu [ID: 1547126505]

Jos tuonnissa on virheitä, järjestelmä ilmoittaa virheestä. Hakasulkeissa oleva numero osoittaa virheellisen rivin Excel-taulukossa. Korjaa Excel-taulukko ja lataa se uudelleen DanceCoreen.

Tietoja ei tuotu. Korjaa virheet ja lataa tiedosto uudelleen

Virhe!

• [5] Virheellinen henkilötunnus "020257".

8. Muutokset voi tarkistaa Valikon *Jäsenyydet*- ja *Henkilöt*-kohdista, joissa ilmoitetaan muutoksista.

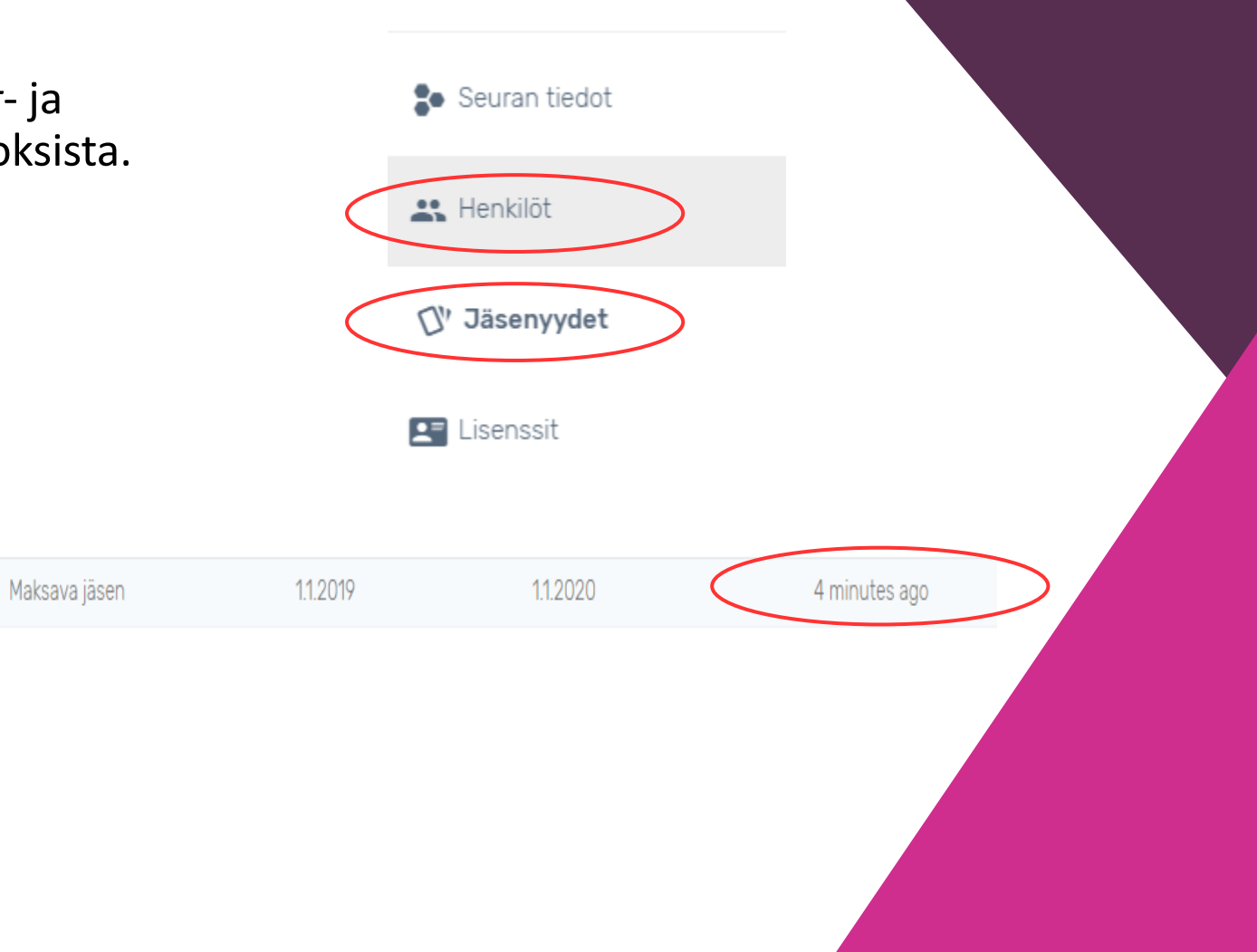

# Seuran perustietojen päivittäminen

Voit muokata seuran perustietoja kohdasta Valikko > Seurat.

Avaa seuran tiedot klikkaamalla sen riviä.

Valitse seuran nimen vieressä olevasta Valinnat-pudotusvalikosta Muokkaa

| Tanssiurheiluseura Swivel ry |             | Valinnat 🗸                                       |
|------------------------------|-------------|--------------------------------------------------|
| PERUSTIEDOT                  | <           | <ul><li>Muokkaa</li><li>Näytä aikajana</li></ul> |
| Nimi                         | Kutsumanimi |                                                  |

# Seuran toimihenkilöiden muokkaaminen

Voit muokata seuran toimihenkilöitä kohdasta Valikko > Seurat.

Avaa seuran tiedot klikkaamalla sen riviä.

Valitse Toimihenkilöt-palkissa olevasta Valinnat-pudotusvalikosta Uusi

| oimihenkilöt |                          | Valinnat •       |
|--------------|--------------------------|------------------|
|              |                          | + Uusi           |
| Nimi         | Rooli                    | 🗋 Muodosta CSV   |
|              | Ei näytettäviä tuloksia. | 🗴 Muodosta Excel |
|              |                          | 🕒 Muodosta PDF   |
|              |                          | 街 Kopioi tiedot  |

# Seuran toimihenkilöiden muokkaaminen

### Valitse, mitä toimihenkilöroolia muokkaat. Syötä tiedot ja klikkaa Tallenna. LISÄÄ TOIMIHENKILÖ Etusivu / Valiokunnat / Tanssiurheiluseura Swivel ry / Lisää toimihenkilö Stanislaus Mandelin PERUSTIEDOT Seuran tiedot 🚜 Henkilöt Henkilö \* Rooli Puheenjohtaja Puheenjohtaja Sihteeri 🛯 Jäsenyydet Kilpailuvastaava Peruu Laatuseuravastaava Tiedotusvastaava Lisenssit Toimihenkilö 😤 Kilpailuyksiköt 🖪 Tapahtumat